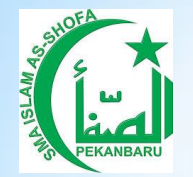

## ALUR PEMINJAMAN KOLEKSI SECARA LANGSUNG (OFFLINE)

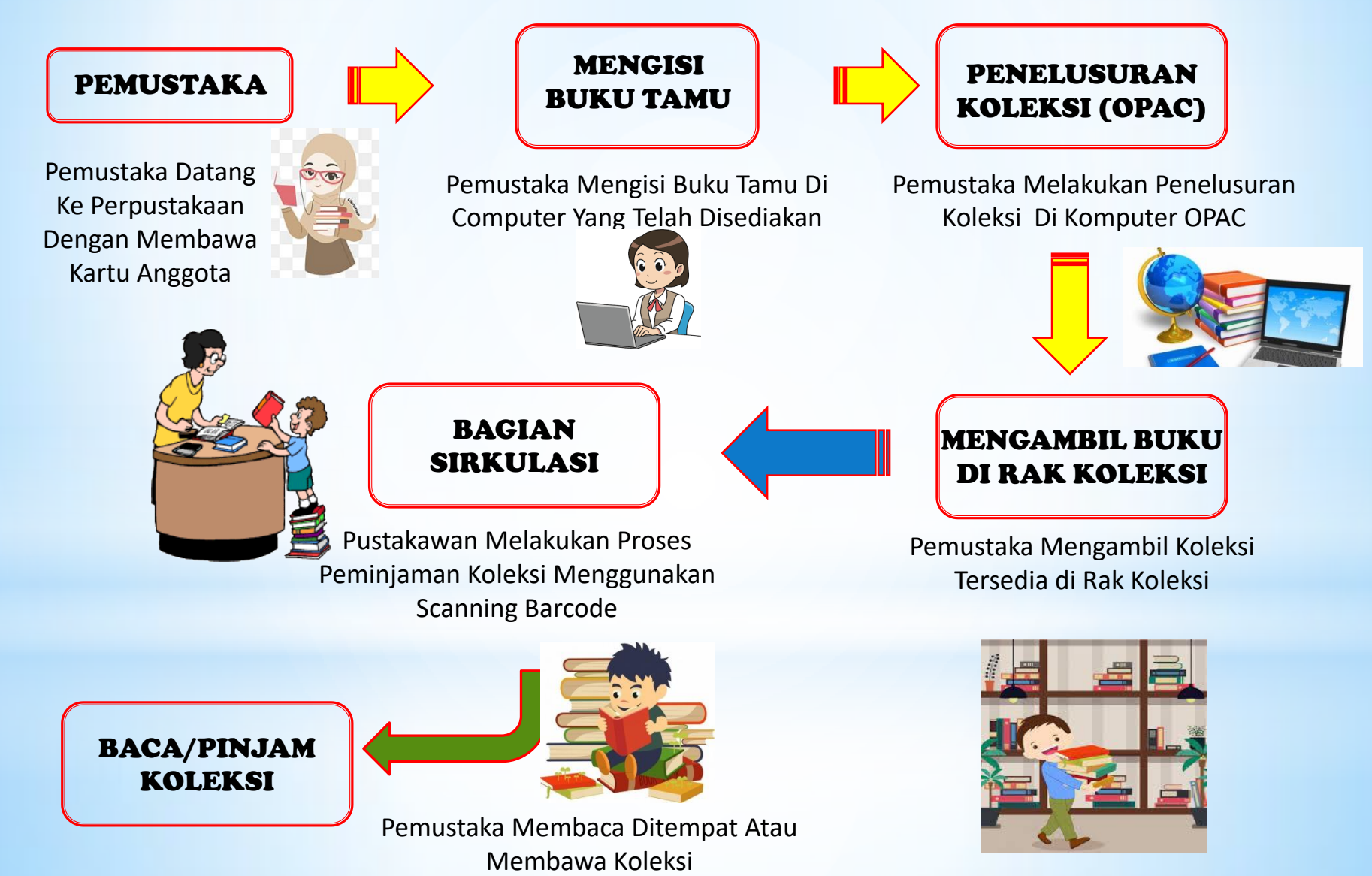

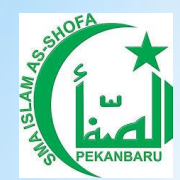

## **ALUR PEMINJAMAN KOLEKSI SECARA ONLINE**

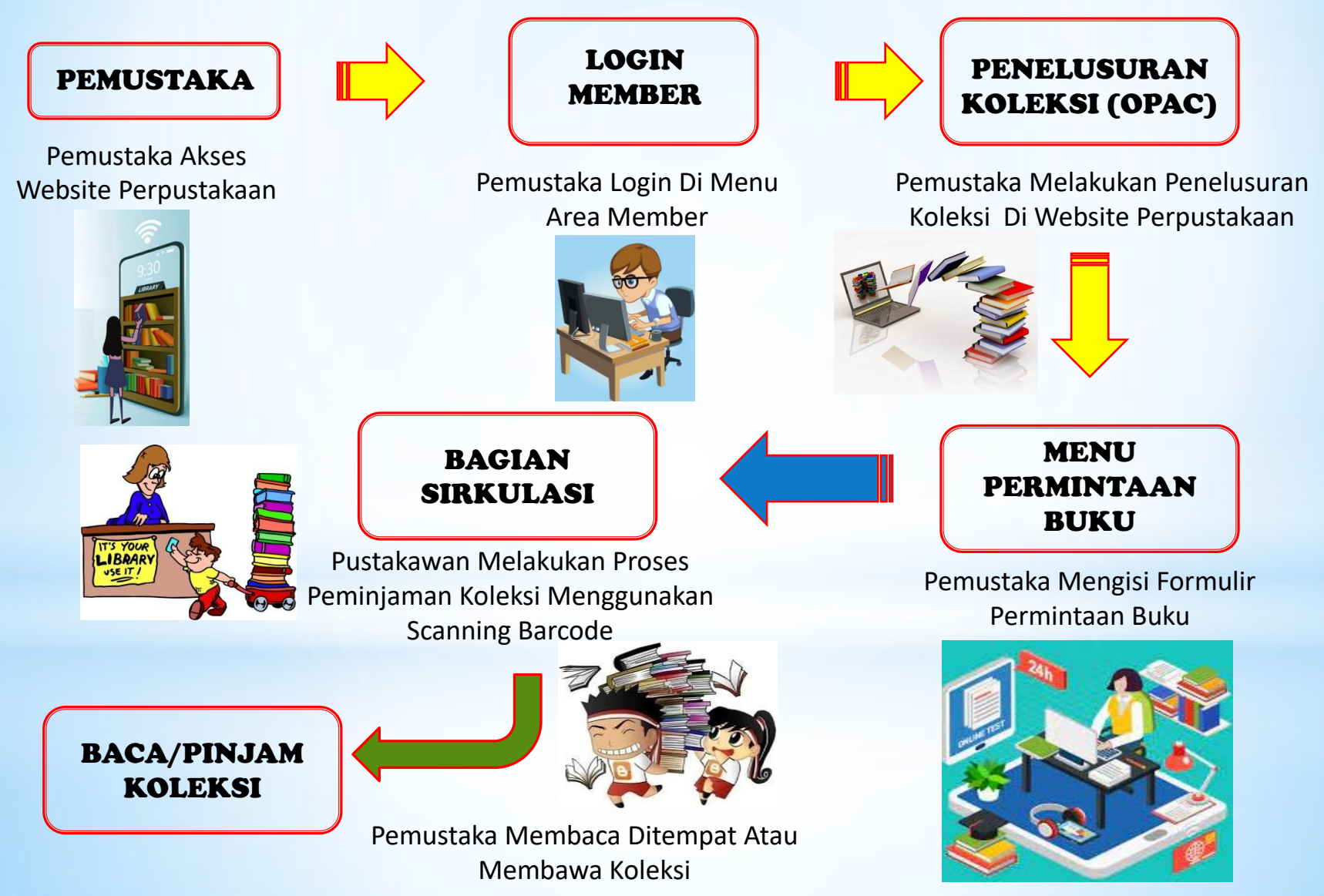